## Instructions for Adding Southwestern University's Logo to Your Email Signature

- 1. Log into your Southwestern Google email account
- 2. Go to Settings

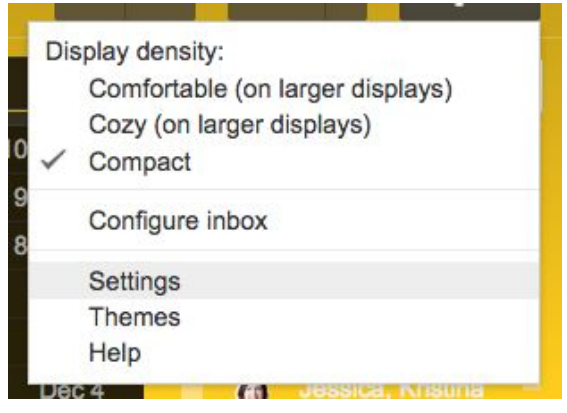

3. Scroll down to the Signature section

| Signature:<br>(appended at the end of all<br>outgoing messages)<br>Learn more | <ul> <li>No signature</li> <li>SU Communications <sucommunications@southwestern.edu></sucommunications@southwestern.edu></li> </ul> |       |
|-------------------------------------------------------------------------------|----------------------------------------------------------------------------------------------------|-------|
|                                                                               | Sans Serif -   <sub>T</sub> T -   B I U A -   GD M   ≣ - ≟ ∷ ⊡ ⊡ ™   I                                                              | ĸ     |
|                                                                               |                                                                                                    |       |
|                                                                               | ✓ Insert this signature before quoted text in replies and remove the "" line that precede:                                          | s it. |

4. Complete your personal information in the text box. To help, here is a template you can use:

Jane Doe, PhD Professor of Education Southwestern University 512.863.6511 doej@southwestern.edu

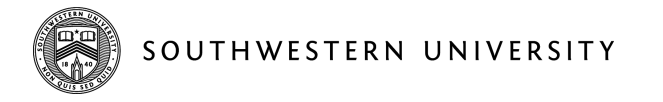

- **5.** After typing in your personal info, select "return" TWICE to add a line break before you insert the logo.
- 6. To insert the logo, select "Insert Image" ( ), select the Web Address (URL) tab, and paste the following URL : https://www.southwestern.edu/live/image/gid/40/53262\_COM\_SU\_crestlogo\_horiz\_2018\_EMAIL.png

7. Once the image appears, click it, then select "large" size to resize it.

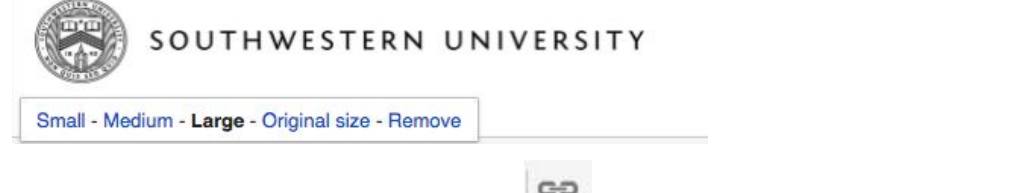

- 8. Highlight the image, click the "Link" button ( ) and type in <u>www.southwestern.edu</u>
- **9.** Click save changes at the bottom of the settings page.